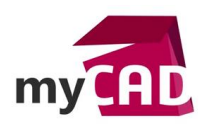

#### Tutos – Comment créer un catalogue de matières CATIA

#### Résumé

Notre expert vous explique comment configurer, administrer et utiliser votre propre catalogue de matières CATIA. Il est possible de le créer entièrement, ou de s'appuyer sur des modèles prédéfinis. Par la suite, vous pourrez ouvrir et utiliser par défaut votre propre catalogue de matières CATIA, à la place du catalogue standard fourni par Dassault Systèmes.

#### Solutions

### 1. Créer un catalogue de matières CATIA

Dans un premier temps, lorsque vous ouvrez votre logiciel de conception 3D CATIA, rendez-vous dans le menu *Démarrer > Infrastructure > Material Library*.

Une fenêtre s'ouvre avec :

- Le nom du catalogue, qui pourra être modifié lors de l'enregistrement
- La famille de matériaux
- La matière

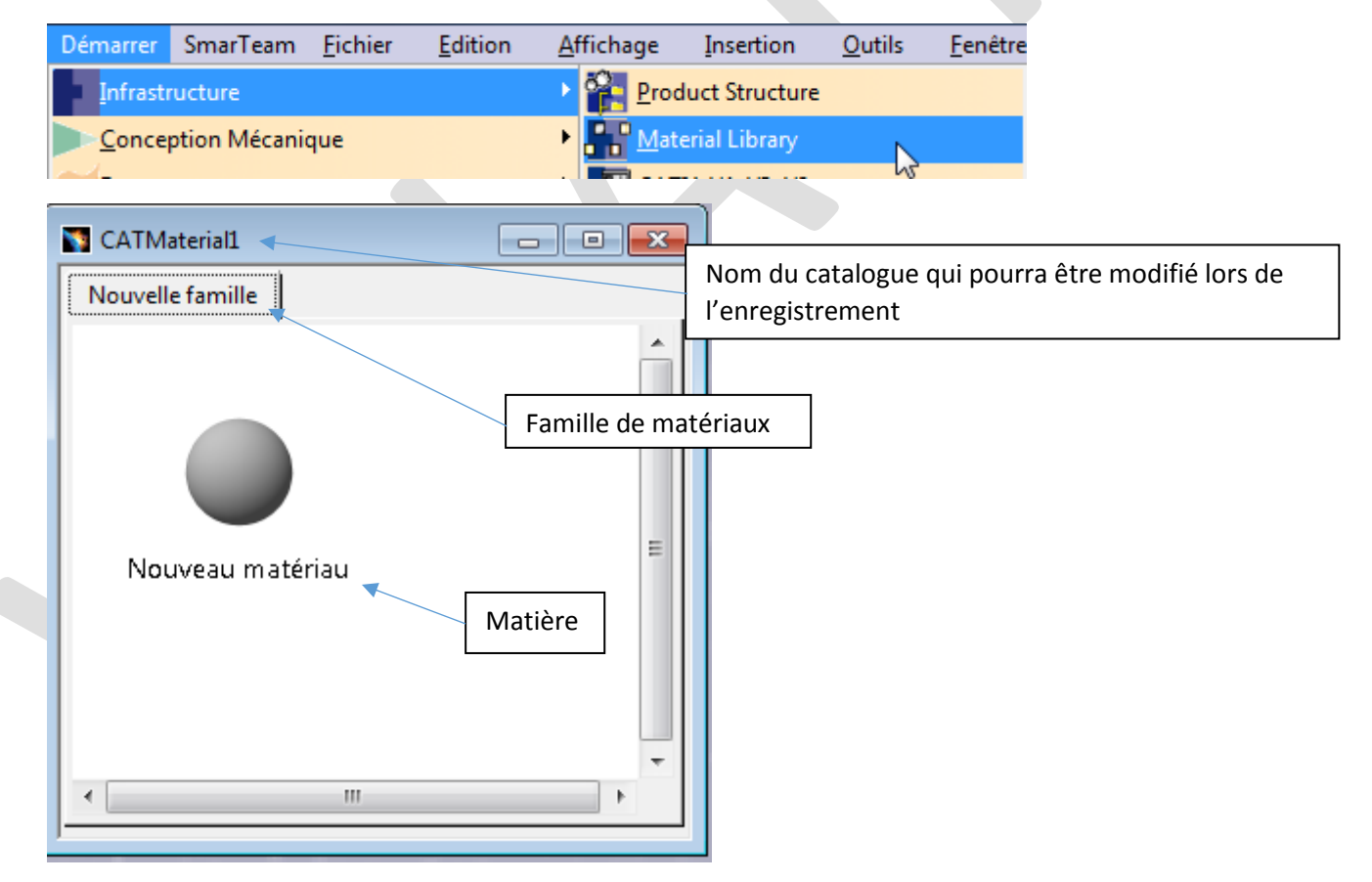

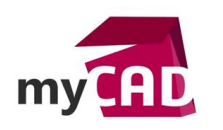

Vous avez également accès à la barre d'outils de l'atelier. Dans l'illustration suivante, nous vous détaillons la fonctionnalité de chaque outil :

- Créer une nouvelle famille
- Renommer une famille
- Supprimer une famille
- Créer un nouveau matériau
- Afficher les propriétés du matériau
- Aligner les matériaux et les trier

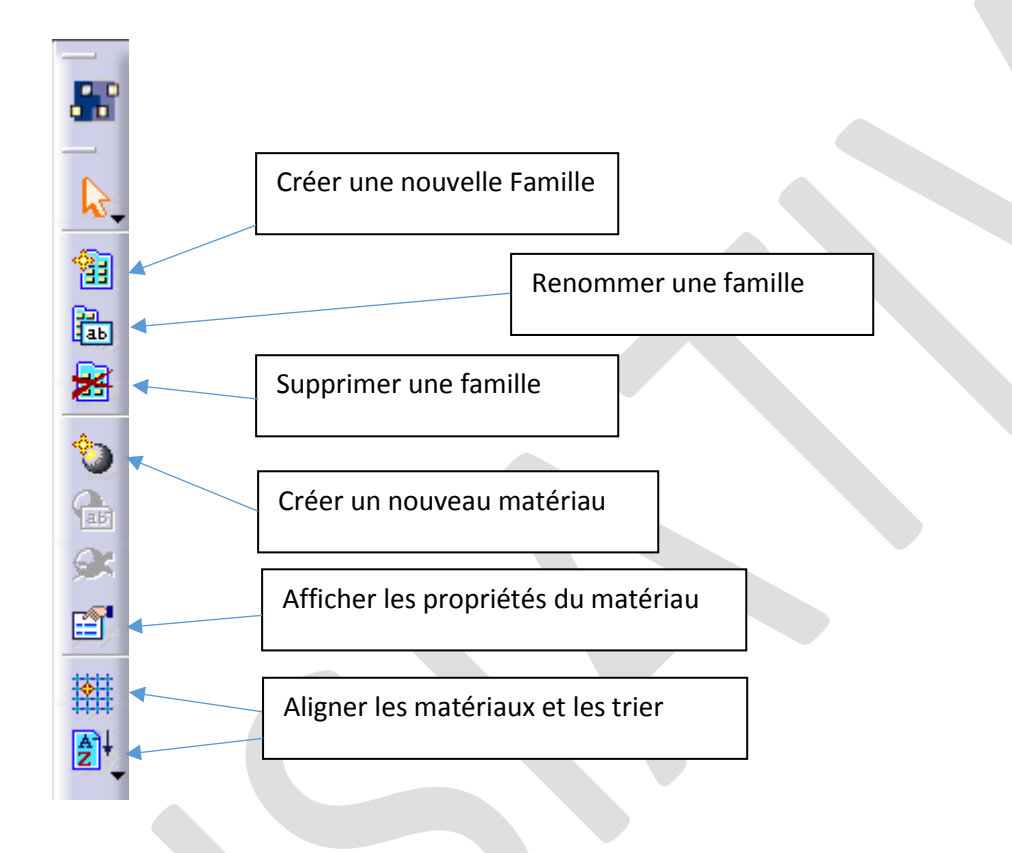

#### 2. Créer une nouvelle matière

Ensuite, il est possible de créer une nouvelle matière :

• soit en passant par l'icône

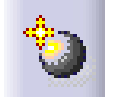

• Soit en faisant un copier-coller d'une matière existante qui vous permettra de dupliquer également les propriétés déjà définies

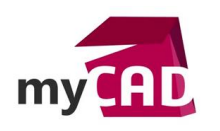

# Par l'icône

Par le Copier-coller

| S CATMaterial1                      | CATMaterial1        |
|-------------------------------------|---------------------|
| Nouvelle famille                    | Nouvelle famille    |
| Nouveau matériau Nouveau matériau 1 | ACIER Copy_of_ACIER |

# 3. Créer une nouvelle famille

Ensuite, vous pouvez créer une nouvelle famille :

• soit en cliquant sur l'icône

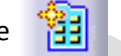

• Soit en réalisant un copier-coller d'une matière existante qui vous permettra de dupliquer également les propriétés déjà définies

Par l'icône

Par le copier-coller (copier également le contenu)

| CATMaterial2                       | CATMaterial1                              |
|------------------------------------|-------------------------------------------|
| Nouvelle famille Nouvelle famille1 | Nouvelle famille Copy_of_Nouvelle famille |
|                                    | Copy(2)_of_ACIER                          |

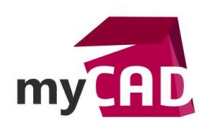

# 4. Modifier les propriétés d'une matière

Il est également possible de définir le rendu graphique d'un matériau. Pour cela, vous pouvez sélectionner des rendus 'types'.

| Descritte        |                               | successive fragmentice       | -9                               | x                   |            | (c                  |          |
|------------------|-------------------------------|------------------------------|----------------------------------|---------------------|------------|---------------------|----------|
| Proprietes       |                               |                              |                                  |                     |            | Métal poli          |          |
| Sélection : Copy | (2)_of_ACIER/Copy_of_Nouve    | lle famille/Bibliothèq       | ue                               | -                   |            | Valeur par défaut   | ~        |
| Rendu Pro        | priétés de l'élément 🗍 Analys | e Composites                 | Dessin                           |                     |            | Architecture & Cor  | nception |
| L                |                               |                              |                                  |                     |            | Diffus              |          |
|                  | Taille du matér               | riau: 1 mm 📮                 |                                  |                     |            | Métal catiné        |          |
| 00               |                               |                              |                                  |                     |            | Métal brossé        |          |
| Wit-             | Type : Métal p                | oli 👻                        |                                  |                     |            | Verre transparent   |          |
| ALC: N           |                               |                              |                                  |                     |            | Verre coloré        | ł        |
|                  | G O                           |                              |                                  |                     |            | Verre glacé         |          |
| Métal poli —     |                               |                              |                                  |                     |            | Plastique poli      |          |
| Couleur          | 1                             | ₽ ▼                          | •12222                           |                     |            | Translucide         | į        |
| Niveau diffus    | 0                             |                              |                                  |                     |            | Peinture métallique | e l      |
| D/0 :            |                               |                              |                                  |                     |            | Peinture            |          |
| Reflexion        |                               | •                            |                                  |                     |            | Dispersion sous-su  | rface    |
| IOR              | 8                             | -                            | •                                |                     |            |                     |          |
| Bombage          |                               | -                            |                                  |                     |            |                     |          |
|                  |                               |                              |                                  |                     |            |                     |          |
|                  |                               |                              |                                  |                     |            |                     |          |
|                  |                               |                              |                                  |                     |            |                     |          |
|                  |                               |                              |                                  |                     |            |                     |          |
|                  |                               |                              |                                  |                     |            |                     |          |
|                  |                               |                              |                                  |                     |            |                     |          |
|                  |                               |                              |                                  |                     |            |                     |          |
|                  |                               |                              |                                  |                     |            |                     |          |
|                  |                               |                              |                                  |                     |            |                     |          |
|                  |                               |                              |                                  | Plus                |            |                     |          |
|                  |                               |                              | _                                | Plus                |            |                     |          |
|                  |                               | ок э                         | Appliquer Fer                    | rmer                |            |                     |          |
|                  |                               |                              |                                  |                     |            |                     |          |
|                  |                               | Propriétés                   |                                  |                     | ? <b>×</b> | 1                   |          |
|                  |                               | Sélection : Nouveau          | natériau/Nouvelle famille/Biblic | othèque             | -          |                     |          |
|                  |                               | Rendu Propriété              | s de l'élément   Analyse   C     | Composites   Dessir |            |                     |          |
| Aucun            | Ч                             |                              | Taille du matériau: 1            | mm 🖨                |            |                     |          |
| Image            |                               |                              | Type : Valeur par défa           | aut 🔹               |            |                     |          |
| Marker           |                               |                              |                                  |                     |            |                     |          |
| warbre           |                               | Eclairement Te               | on                               | peut éga            | lement ch  | oisir une           |          |
| Veines           |                               | Type Aucun                   | tex                              | ture                |            |                     |          |
| Veines a         | lternées                      | Aucun<br>Image<br>Martero    |                                  | -                   |            |                     |          |
| Rocher           |                               | Veines<br>Veines altern      | ies                              |                     |            |                     |          |
| Damier           |                               | Rocher<br>Damier<br>Peinture |                                  |                     |            |                     |          |
| Peinture         |                               | Shader extern                | e                                |                     |            |                     |          |
| Shader           | evterne                       |                              |                                  |                     |            |                     |          |
| Shader           | externe                       |                              |                                  |                     |            |                     |          |
|                  |                               |                              |                                  |                     |            |                     |          |
|                  |                               |                              |                                  |                     |            |                     |          |
|                  |                               |                              |                                  |                     |            |                     |          |
|                  |                               |                              |                                  | or 1.3.             | Plus       |                     |          |
|                  |                               |                              | <u> </u>                         | OK OK Appliqu       | Jer Fermer |                     |          |

©Visiativ 2017 – Toute reproduction partielle ou complète est interdite sans autorisation <u>www.my-cad.fr</u> - <u>www.my-cad.ch</u> – <u>www.my-cad.ma</u>

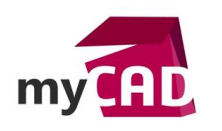

Voici le détail des onglets et leur fonctionnalité respective :

- Propriétés de l'élément : renommer le matériau
- Analyse : permet de définir les propriétés mécaniques du matériau et sa famille
- Composites : pour la caractérisation des matériaux composites
- Dessin : il existe plusieurs représentations possibles sur la mise en place

|                                                | Rendu                   | Propriétés d                                            | le l'élément                       | Analyse                                                          | Composites                                                                                                    | Dessin                                                                                                    |                                                                                                    |                      |
|------------------------------------------------|-------------------------|---------------------------------------------------------|------------------------------------|------------------------------------------------------------------|----------------------------------------------------------------------------------------------------|----------------------------------------------------------------------------------------------------|----------------------------------------------------------------------------------------------------|----------------------|
| Po<br>Nom :<br>Date de cré<br>Dernière m       | our renom               | nmer le maté<br>Nouveau m<br>11/07/2017<br>: 11/07/2017 | riau<br>natériau<br>11:54<br>11:57 | Permet o<br>les prop<br>mécanio                                  | de définir<br>riétés<br>jues du                                                                                                    |                                                                                                    |                                                                                                    |                      |
| Matériau                                       | ériau isotro            | ppique                                                  |                                    | matériai<br>famille.                                             | u et sa                                                                                                    |                                                                                                    | Pour la caracté                                                                                          | risation             |
| Propriétés s<br>Module de Y                    | tructurales             | m2                                                      |                                    | Aatériau isoti<br>Aatériau orth                                  | ropique<br>otropique 2D                                                                                                    |                                                                                                    | des matériaux<br>composites un<br>spécifique exis                                                        | onglet<br>te         |
| Coefficient d<br>Masse volum<br>Limite élastic | ique 0kg_i<br>que 0N_m2 | m3                                                      |                                    | lateriau fibre<br>latériau nid<br>latériau orth<br>latériau anis | e<br>d'abeille<br>otropique 3D<br>otrope                                                                                                    |                                                                                                    |                                                                                                    |                      |
| Coefficient d                                  | "expansion              | thermique 0_                                            | Kdeg                               |                                                                  | Type du matér<br>Epaisseur (ava<br>Epaisseur (apr<br>Déformation n<br>Déformation n<br>Largeur du tis<br>Masse par unit<br>Coût par unit<br>Description n<br>Matériau | riau: Indéter<br>NCF<br>nt cuisson):<br>ès cuisson):<br>maximale:<br>imite:<br>su:<br>té de surface :<br>é de masse (US<br>du NCF<br>Direct | rminé O Uni-directionr<br>Non structure<br>Imm<br>15deg<br>30deg<br>1200mm<br>0,285kg_m2<br>SKg): 0,0238 | el O Bi-directionnel |

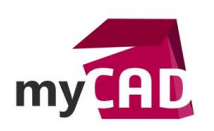

|             |            |                | nalyse Con     | nposites | Dessin    |           |                  |              |          |
|-------------|------------|----------------|----------------|----------|-----------|-----------|------------------|--------------|----------|
|             |            |                |                |          |           |           |                  |              |          |
|             |            |                |                |          |           |           |                  |              |          |
|             |            |                |                |          |           |           |                  |              |          |
|             |            |                | 1 la alemana a |          |           |           |                  |              |          |
| Nom :       |            | Type:          | Hachure        |          | ll existe | plusieu   | urs représ       | entations po | ossibles |
| ombre de ha | chures : 1 | -              |                |          | sur la m  | nise en p | olan             | -            |          |
| Hachure11   |            |                |                |          |           |           |                  |              |          |
| Angle :     | 45,000 deg | -              | Couleur :      |          |           | -         | Point Point      | ~            |          |
| Pas :       | 4,000 mm   | -              | Type de lig    | gne:     | 1         | -         | Couleur<br>Image |              |          |
| Décalage :  | 0,000 mm   | ŧ              | Epaisseur :    | _        | 1: 0,:    | •         | Aucune           |              |          |
|             |            | [] [] [] [] [] |                | //////   |           |           |                  |              |          |
|             |            |                |                |          |           |           |                  |              |          |
|             |            |                |                |          |           |           |                  |              |          |
|             |            |                |                |          |           |           |                  |              |          |
|             |            |                |                |          |           |           |                  |              |          |

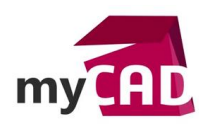

## 5. Administrer et utiliser le catalogue de matières CATIA

Une fois que vous avez enregistré le catalogue, vous pouvez l'utiliser par default dans votre logiciel, à la place du catalogue fourni en standard par DASSAULT SYSTEMES.

| <u>O</u> utils  | <u>F</u> enêtre | T-Systems | <u>A</u> ic |
|-----------------|-----------------|-----------|-------------|
| fog Eorr        | nule            |           |             |
| <u>I</u> mag    | je              |           | •           |
| <u>M</u> acı    | ro              |           | •           |
| <u>U</u> tilit  | aires           |           |             |
| <u>P</u> erso   | onnaliser       |           |             |
| Fi <u>l</u> tre | es de visuali   | sation    |             |
| <u>O</u> ptio   | ons             |           |             |
| <u>S</u> tand   | dards           |           |             |
| <u>C</u> onf    | férence         |           | +           |

| Options                | ? <mark>**</mark>                                                                                                    |
|------------------------|----------------------------------------------------------------------------------------------------|
| Detions                | Affichage du rendu réaliste Matéria                                                                                                    |
| Général                | Options                                                                                                    |
| Affichage              | Utiliser un lien par défaut fors de l'application d'un matériau Utiliser le mode Forcer comme mode d'héritage par défaut Décurchronicer to visualization lors de la modification des propriétés du motériau                                                                                                    |
| Paramètres et mesure   | Ouvrir le catalogue en mode lecture-écriture lors de l'application d'un matériau  Afficher le lien du matériau rompu dans le spectre  Sélectionner le catalogue                                                                                                    |
| Périphériques et Réali | Paramètres 'Matériau'                                                                                                    |
| - Product Structure    | <ul> <li>Créer un parametre de materiau lors de la creation d'une piece, d'un produit, d'un corps ou d'une surrace</li> <li>Créer un lien vers le catalogue lors de la modification d'un paramètre de matériau</li> <li>Synchroniser le paramètre de matériau et le matériau appliqué après une conje optimisée</li> </ul> |
| Aaterial Library       | Répertuire du catalogue de matériaux par défaut                                                                                                    |
| Catalog Editor         | (ce chemin sert à retrouver le catalogue par défaut pour appliquer un matériau; il est<br>choisi en priorité à celui défini par la ministra d'aminer restrict CATCherter Bath                                                                                                    |
| Real Time Rendering    | Image d'environnement Sélection de fichier                                                                                                    |
| Infrastructure Part    | Organiser  Nouveau dossier                                                                                                    |
| Infrastructure 3D Anr  | Favoris Nom                                                                                                    |
| Infrastructure Collabo | Bureau VISIATIV.CATMaterial                                                                                                    |
|                        | OK SAnnuler                                                                                                    |

©Visiativ 2017 – Toute reproduction partielle ou complète est interdite sans autorisation <u>www.my-cad.fr</u> - <u>www.my-cad.ch</u> – <u>www.my-cad.ma</u>

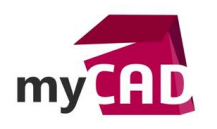

#### Remarque

Il faut savoir que vous avez la possibilité de prendre en exemple des catalogues déjà définis. Ils sont dans les répertoires d'installation de CATIA :

Par exemple :

C:\Program Files\Dassault Systemes\B27\win\_b64\startup

C:\Program Files\Dassault Systemes\B27\win\_b64\startup\materials

| Nom                              | Modifié le       | Туре           | Taille   | Dossier                                                                                                    |
|----------------------------------|------------------|----------------|----------|----------------------------------------------------------------------------------------------------|
| 🚮 Advanced_Materials.CATMaterial | 16/06/2015 11:44 | Matériau CATIA | 4 442 Ko | materials (C:\Programmes\Dassault Systemes\B27\win_b64\startup)                                                                      |
| 🚮 Catalog.CATMaterial            | 25/03/2015 18:18 | Matériau CATIA | 6 852 Ko | Japanese (C:\Programmes\Dassault Systemes\B27\win_b64\startup\materials)                                                             |
| 🚮 Catalog.CATMaterial            | 25/03/2015 18:15 | Matériau CATIA | 6 842 Ko | Italian (C:\Programmes\Dassault Systemes\B27\win_b64\startup\materials)                                                              |
| 🚮 Catalog.CATMaterial            | 25/03/2015 18:14 | Matériau CATIA | 6 843 Ko | German (C:\Programmes\Dassault Systemes\B27\win_b64\startup\materials)                                                               |
| 🖏 Catalog.CATMaterial            | 25/03/2015 18:13 | Matériau CATIA | 6 854 Ko | French (C:\Programmes\Dassault Systemes\B27\win_b64\startup\materials)                                                               |
| 🖏 Catalog.CATMaterial            | 25/03/2015 18:13 | Matériau CATIA | 6 837 Ko | materials (C:\Programmes\Dassault Systemes\B27\win_b64\startup)                                                                      |
| StructureMaterials.CATMaterial   | 03/05/2011 18:11 | Matériau CATIA | 846 Ko   | $Materials \ (C:\ Programmes\ Dassault\ Systemes\ B27\ win\ b64\ startup\ Equipment\ And\ Systems\ Structure\ Structural\ Catalogs)$ |
| PHS_Materials.CATMaterial        | 02/11/2009 14:01 | Matériau CATIA | 499 Ko   | materials (C:\Programmes\Dassault Systemes\B27\win_b64\startup)                                                                      |
| 🚮 CompositesCatalog.CATMaterial  | 05/01/2006 11:44 | Matériau CATIA | 246 Ko   | composites (C:\Programmes\Dassault Systemes\B27\win_b64\startup)                                                                     |
| 🛍 Catalog.CATMaterial            | 11/06/2003 15:10 | Matériau CATIA | 2 589 Ko | Catalog (C:\Programmes\Dassault Systemes\B27\win_b64\startup\Electrical)                                                             |

Par ailleurs, si vous travaillez sur plusieurs versions de CATIA, par exemple R19 / R20 / R22, vous pouvez utiliser le même catalogue. Cependant, il doit être créé avec la version la moins élevée (par exemple la R19). En effet, cela permettra de pouvoir le relire avec toutes les autres versions supérieures.